# Cisco IP Phone 8800シリーズマルチプラットフォーム電話機でのソフトキーの割り当て

### 目的

プログラマブルソフトキー(PSK)機能を使用すると、Cisco IP Phone 8800シリーズマルチプラットフォーム電話機に表示されるソフトキーをカスタマイズできます。デバイスの状態に応じて、追加、移動、削除が可能です。この機能は、電話機のWebベースユーティリティで有効または無効にできます。

この記事では、Cisco IP Phone 8800シリーズマルチプラットフォーム電話機でソフトキーを割り 当てる方法について説明します。

#### 該当するデバイス |ファームウェアのバージョン

• IP Phone 8800シリーズマルチプラットフォーム電話機| 11.0 (最新のダウンロード)

# ソフトキーの割り当て

#### プログラム可能ソフトキーの有効化

ステップ1:IP PhoneのWebベースのユーティリティにログインします。

ステップ2:[Admin Login] > [**Advanced**]をクリックします。

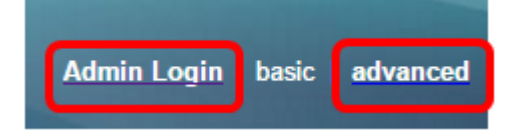

ステップ3:[Voice] > [Phone]をクリックします。

| Info   | Voice | Call History | Personal Directory |       |
|--------|-------|--------------|--------------------|-------|
| System | SIP   | Provisionin  | g Regional         | Phone |

ステップ4:[Programmable Softkeys(プログラム可能なソフトキー)]領域までスクロールします。

ステップ5:[Programmable Softkey Enable]ドロップダウンメニューから[Yes]を選択します。

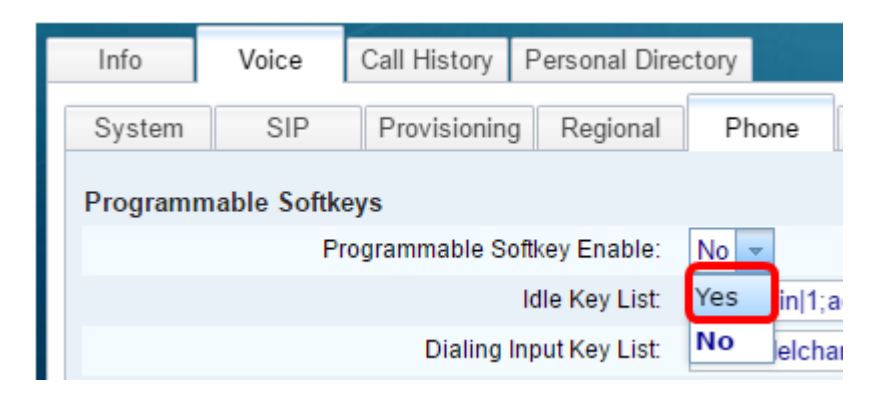

ステップ6:電話機能を設定するプログラム可能なソフトキー番号フィールドを選択します。

#### 注:この例では、PSK1が編集されます。

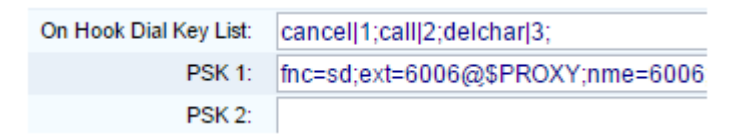

ステップ7:[PSK1]フィールドに、次の形式でプログラマブルソフトキーの文字列を入力します。

fnc=sd;ext=extensionname/starcode@\$PROXY;nme=name

注:この例では、スピードダイヤルの形式を使用します。

場所:

- fnc=キーの機能
- extensionname=extensionがダイヤルされているか、実行するスターコードアクション
- name=設定されているスピードダイヤルの名前

注:この例では、fnc=sd;ext=6006@\$PROXY;nme=6006が入力された値です。

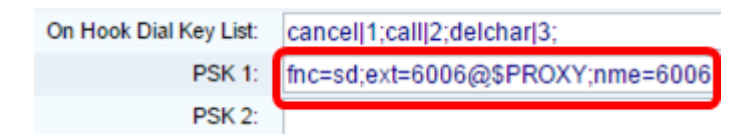

ステップ8:[Idle Key List]フィールドを編集して、新しいPSKリストに対応させます。

注:この例では、psk1;psk2;psk3;psk4;psk5;psk6が入力された値です。

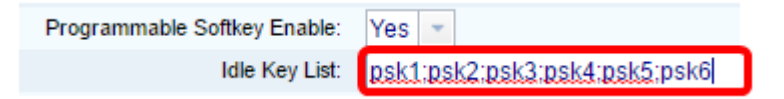

ステップ9:[Submit All Changes]をクリックします。

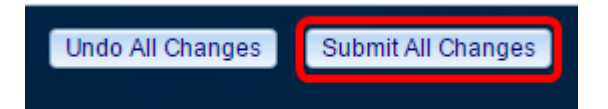

これで、Cisco IP Phone 8800シリーズマルチプラットフォーム電話機のソフトキーが正常に割り 当てられたはずです。

## この記事に関連するビデオを表示...

<u>シスコのその他のテクニカルトークを表示するには、ここをクリックしてください</u>